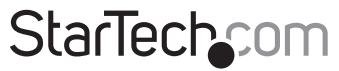

Hard-to-find made easy®

頑丈なクラッシュカートアダプタ

## NOTECONS02X

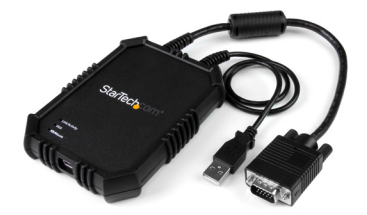

\*実際の製品は写真と異なる場合があります。

DE: Bedienungsanleitung - de.startech.com FR: Guide de l'utilisateur - fr.startech.com ES: Guía del usuario - es.startech.com IT: Guida per l'uso - it.startech.com NL: Gebruiksaanwijzing - nl.startech.com PT: Guia do usuário - pt.startech.com 最新情報、技術仕様、製品サポートについては、 www.startech.com/NOTECONS02Xをご確認ください。

マニュアル改訂日:07/200/2016

#### FCC準拠ステートメント

本製品はFCC規則パート15のBクラスデジタルデバイスに対する制限を遵守しているかを 確認する試験にて、その準拠が証明されています。これらの制限は、住居環境に設置され た場合に有害な干渉から合理的に保護するために設計されています。本製品は無線周波 数エネルギーを発生、使用、放出し、指示に従って取り付けられ、使用されなかった場合は、 無線通信に有害な干渉を与える可能性があります。一方、特定の取り付け状況では、干渉 が起きないという保証を致しかねます。本製品がラジオやテレビ電波の受信に有害な干渉 を発生する場合(干渉の有無は、製品の電源を一度切り、改めて電源を入れることで確認 できます)、次のいずれかまたは複数の方法を試すことにより、干渉を是正することをお勧 めします:

- 受信アンテナの向きを変えるか、場所を変える。
- 製品と受信アンテナの距離を離す。
- ・受信アンテナが接続されているコンセントとは異なる回路を使うコンセントに本 製品を接続する。
- 販売店か実績のあるラジオ/テレビ技術者に問い合わせる。

本デバイスは、FCC規格Part 15に準拠しています。お使いの際には、次の注意事項をよくお 読みください。(1) 本デバイスが有害な干渉を引き起こすことはありません。(2) 本デバイ スは予想外の動作を引き起こす可能性のある干渉も含め、すべての干渉を受け入れなけ ればなりません。

StarTech.comにより明示的に承認されていない変更もしくは改変を行った場合、本デバイスを操作するユーザー権限が無効になる畏れがあります。

#### インダストリーカナダ準拠ステートメント

本クラスBデジタル装置はカナダのICES-003に準拠しています。 Cet appareil numérique de la classe [B] est conforme à la norme NMB-003 du Canada. CAN ICES-3 (B) /NMB-3 (B)

#### 商標、登録商標、その他法律で保護されている名称やシンボルの使用

本書は第三者企業の商標、登録商標、その他法律で保護されている名称 やシンボルをウェブサイト上で使用する場合がありますが、これらは一切 StarTech.comとは関係がありません。これらの使用は、お客様に製品内容を説明する目的 でのみ行われており、StarTech.comによる当該製品やサービスの保証やこれら第三者企 業による本書に記載される商品への保証を意味するものではありません。本書で直接的に 肯定する表現があったとしても、StarTech.comは、本書で使用されるすべての商標、登録商 標、サービスマーク、その他法律で保護される名称やシンボルは、それぞれの所有者に帰 属することをここに認めます。

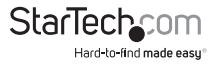

# 目次

| 製品図                           | 1  |
|-------------------------------|----|
| はじめに                          | 2  |
| 頑丈なクラッシュカートアダプタについて           | 2  |
| パッケージ内容                       | 2  |
| システム要件                        | 2  |
| インストール手順                      | 3  |
| Windowsコンピュータへのソフトウェアインストール手順 |    |
| Mac OSコンピュータへのソフトウェアインストール手順  |    |
| クラッシュカートアダプタの接続               | 4  |
| LEDインジケータについて                 | 4  |
| サーバーKBとマウスLED                 | 4  |
| サーバーVGA LED                   | 5  |
| ユーザコンソールリンクと動作状況LED           | 5  |
| クラッシュカートアダプタの使用               | 5  |
| ツールバーについて                     | 5  |
| ツールバーの移動と分離                   | 6  |
| ツールバーステータス情報について              | 6  |
| ツールバーオプション                    | 6  |
| ズームメニューについて                   | 7  |
| ビデオメニューについて                   | 8  |
| ファイル転送メニューについて                |    |
| キーボードメニューについて                 |    |
| マウスメニューについて                   |    |
| ツールバーメニューについて                 |    |
| トラブルシューティング                   | 15 |

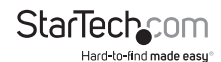

| 支術サポート   | .17 |
|----------|-----|
| 呆証に関する情報 | .17 |

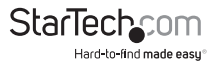

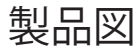

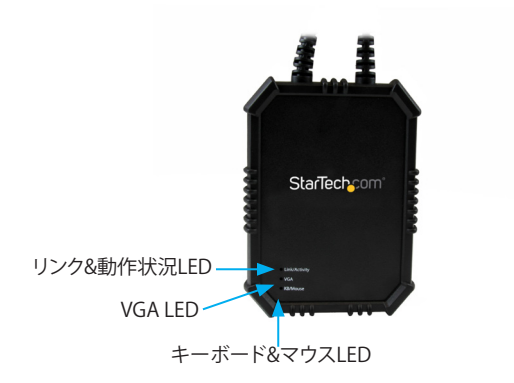

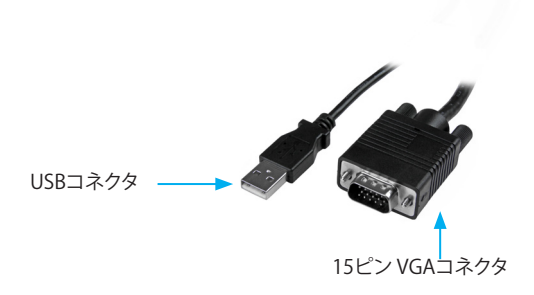

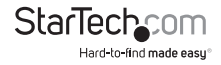

# はじめに

#### 頑丈なクラッシュカートアダプタについて

クラッシュカートアダプタを使用するには、付属のソフトウェアをノートパソコンにイ ンストールする必要があります。管理しているサーバーに変更を加える必要はありま せん。またクラッシュカートアダプタはいつでも接続し取り外すことができます。クラ ッシュカートアダプタを引き抜く前にソフトウェアを起動したりシャットアウトする必 要はありません。

### パッケージ内容

- 1x頑丈なクラッシュカートアダプタ
- 1 x USB Aタイプ Mini-Bタイプ ケーブル
- ・ 1 x USBソフトウェアキー
- 1xユーザマニュアル

## システム要件

#### ノートパソコンシステム要件

- ・ USB2.0対応ノートパソコン
- 20MBの空き容量のあるハードドライブ
- ・ 24ビット対応ディスプレイ
- ・ 以下のオペレーティングシステムにうちいずれか:
  - •Windows®7(32ビットおよび64ビット)
  - Windows 8(32ビットおよび64ビット)
  - Windows 8.1 (32ビットおよび64ビット)
  - ・Windows Vista® (32ビットおよび64ビット)
  - Windows XP (32ビットおよび64ビット)
  - Windows Server® 2008 R2
  - ・Windows Server 2003 (32ビットおよび64ビット)
  - ・Mac OS X 10.6以降(10.10までテスト済み)
  - ・Linux® 2.6.x ~ 3.13x(32ビットおよび64ビット)

#### サーバー要件

・ VGA対応ビデオカード(オプションのDVIVGAMFアダプタを使ってDVIサポート)

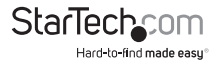

• USBキーボードおよびマウスサポート

オペレーティングシステム要件は変更される場合があります。最新のシステム要件は、www.startech.com/NOTECONS02Xでご確認ください。

# インストール手順

# Windowsコンピュータへのソフトウェアインストール手順

- クラッシュカートアダプタの接続を外し、Add New Hardware (新しいハードウェアの追加) ダイアログウィドウで [キャンセル] を選択します。
- 2. 同梱のUSBソフトウェアキーを挿入し、setup.exeインストールプログラムを実行 します。
- 3. 画面の指示に従い、インストールを完了します。
- 付属のUSBA Mini-Bケーブルを使ってクラッシュカートアダプタをノートパソコンの空いているUSBポートに接続します。この時別のサーバーに接続する必要はありません。
- Found New Hardware (新しいハードウェアを検索) ダイアログウインドウが表示 されます。Windowsがデバイスのドライバファイルを検出し、自動的にインストー ルします。これを行うのは1回限りで、繰り返す必要はありません。
- メインアプリケーションを開いてクラッシュカートアダプタの利用を開始してください。
- 注意:インストールを完了するのにコンピュータの再起動は必要ありません。

#### Mac OSコンピュータへのソフトウェアインストール手順

- 1. クラッシュカートアダプタの接続を外します。
- 2. 同梱のUSBソフトウェアキーを挿入します。
- 3. MacOSX-install.dmgファイルをダブルクリックします。
- ディスクイメージを検証し終わると、ウィンドウが開き、アプリケーションと/ Applicationsへのリンクが表示されます。メインアプリケーションをアプリケーション ンリンクまでドラッグ&ドロップします。
- 5. アプリケーションを利用するには、/Applicationsをダブルクリックします。
- 6. このアプリケーションをドックに追加するには、
  - メインアプリケーションを/Applicationsからドックにドラッグ&ドロップします。
- 付属のUSBA Mini-Bケーブルを使ってクラッシュカートアダプタをノートパソコンの空いているUSBポートに接続します。この時別のサーバーに接続する必要はありません。
- メインアプリケーションを開いてクラッシュカートアダプタの利用を開始してください。
- 注意:インストールを完了するのにコンピュータの再起動は必要ありません。

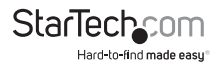

### クラッシュカートアダプタの接続

ノートパソコンのクラッシュカートアダプタにドライバとソフトウェアをインストール したら、サーバーにアダプタを差し込むことができます。

同梱のVGAケーブルとUSB Aタイプ - Mini-Bケーブルを接続したいサーバーに接続します。DVI-I (アナログ) コンピューターシステムでは、DVI - VGA アダプタを使用します(例:StarTech.comID: DVIVGAMF)。

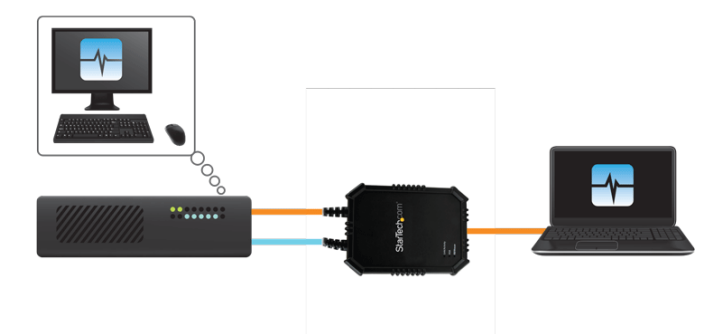

# LEDインジケータについて

LED インジケータが点灯している場合は、いずれかのUSB接続からUSBクラッシュカ ートアダプタに電力が供給されていないことを意味します。USBクラッシュカートアダ プタが正常に動作している場合は、USBポートのいずれかからクラッシュカートアダ プタの動作に十分な電力が供給されています。

注意:USBキーボードとマウスのエミュレーションは、ノートパソコンのUSBの接続が 外れていても、常に有効です。

# サーバーKBとマウスLED

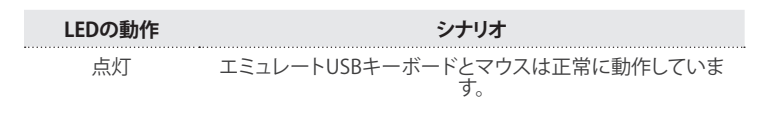

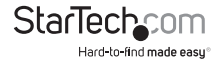

| 短時間の点滅 | エミュレートマウスが動いているか、エミュレートキーが押さ<br>れています。                                               |
|--------|--------------------------------------------------------------------------------------|
| 常時点滅   | USBのサーバー接続に問題があります。例えば、サーバーの接<br>続が外れていたり、ホストのオペレーティングシステムがUSB<br>デバイスをエミュレートしていません。 |

#### サーバーVGA LED

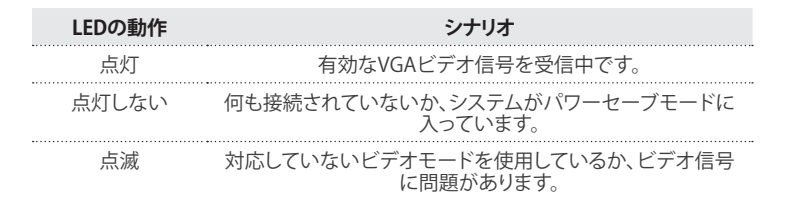

注意:ビデオ入力状況に関わらず、少なくとも1回はアダプタがアプリケーションソフ トウェアに接続されるまで、サーバーVGA LEDは点灯しません。

#### ユーザコンソールリンクと動作状況LED

| LEDの動作 | シナリオ                                          |
|--------|-----------------------------------------------|
| 点灯     | ノートパソコンに正常に接続されています。                          |
| 常時点滅   | ノートパソコンのUSB接続が外れたか認識されていません。<br>または接続されていません。 |
| 短時間の点滅 | ビデオデータがノートパソコンに送信されています。                      |

# クラッシュカートアダプタの使用

クラッシュカートアダプタが接続されると、ホストコンピューターからリアルタイムで 送信されるビデオがメイン画面中央に表示されます。

#### ツールバーについて

画面の上部隅にツールバーが表示されます。このツールバーは非表示設定にしたり、 分離したり、ほかの3つの画面隅に移動させることも可能です。ツールバーには様々

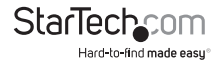

なショートカットがあり、また、動作状況に関する情報が表示されています。ツールバ ーのすべての機能は画面上部に表示されているドロップダウンメニューから利用す ることもできます。

#### ツールバーの移動と分離

1. 次の手順のひとつを実行してください。

- ツールバーを分離するには、画面左上隅のハンドルをドラッグします。ツールバーが分離したら、赤色のXまたは丸印をクリックしてツールバーを閉じます。
- ツールバーを移動するには、画面左上隅のハンドルをドラッグします。ツール バーをドラッグまたは移動する際に水平モードにしておけば、ツールバーを 画面の上部または下部に張り付けることができます。また垂直モードにして おけばツールバーを画面左端または右端に張り付けることもできます。

#### ツールバーステータス情報について

システムの実行中は、システム統計がツールバーの一番右端に表示されます。最初 の数字は1秒あたりのビット数で表示されるUSB帯域幅です。ハードウェアビデオ圧 縮により何ら動きが検出されないとビットは送信されません。「ノイズの多い」ビデオ カードや連続するビデオアニメーションでは、USBトラフィックは継続的に実行状態 になります。

次の2つの数字は、ハードウェアとソフトウェアのコンポーネントがそれぞれ達成する フレームレートを表示しています。ハードウェア情報は(Hz)で測定され、範囲は1~ 85Hzですが、通常は30Hzまたは60Hzとなります。ソフトウェア情報は(fps:フレーム 数/秒)で測定され、最大60fpsまでに制限されています。表示されるソフトウェア情報 は、ノートパソコンが実行しているほかのソフトウェアプロセスによって変化します。

## ツールバーオプション

 File
 Zoom
 Video
 Keyboard
 Mouse
 File Transfer
 Toolbar
 Help

 Image: Strate Strate Stra

- 1. クリックするとツールバーの方向が水平または垂直に変更されます。
- 2. クリックするとポケットコンソールアプリケーションが即時停止します。
- 3. クリックするとビデオ画像を微調整できます。
- 4. クリックするとビデオ関連の設定画面が開きます。
- 5. クリックするとスクリーンショットが撮影され、PNG/JPG/BMP形式ファイルに保存 されます。
- 6. クリックすると記録を取ります(ビデオキャプチャ)。
- 7. クリックすると繰り返し記録を取ります(ビデオキャプチャ)。

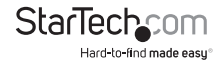

8. クリックすると過去に記録したビデオを再生します。

9. クリックすると再生を一時停止します。

10.クリックすると過去に記録したビデオからムービー (.avi ファイル)を作成します。 11.クリックすると全画面モードとウィンドウモードが切り替わります。

12.クリックすると100%または最大ズーム率で表示します。

13.この数字は現在のズーム率を表しています。

14.ディスクコントロール (ファイル転送) アイコン。

15.キーボードの動作状況(問題がある場合は赤色のX印が表示されます)。クリック すると特殊キー画面が開きます。

16.キーボードの現在のUSBモード。

17.[Caps Lock] インジケータ(有効な場合はアイコンが緑色)。クリックすると[Caps Lock] を押した場合のシミュレーションを行います。

18.[Num Lock] インジケータ。

19.[Scroll Lock] インジケータ。

20.クリックすると [Ctrl+Alt+Del] がサーバーに送信されます。

21.USB帯域幅およびハードウェア/ソフトウェアのフレームレートを表示するエリア。

### ズームメニューについて

[Zoom (ズーム)] メニュー内には、多くのズーム率設定オプションやズーム率に合わ せたウィンドウのサイズ変更オプションがあります。例えば、接続しているサーバーが XGA解像度(1024 x 768)の場合にズーム率50%を選択すると、メインウィンドウサイ ズは約512 x 384に設定されます。

注意:すべてのズーム率が利用できるわけではありません。ノートパソコンの画面は 小さすぎて高ズーム率に対応できません。その場合、ソフトウェアを使って画面を最 大ウインドウサイズに変更します。

[Zoom(ズーム)] メニューには以下のオプションがあります。

- [Center the window on the screen (ウィンドウを画面中央に表示する)]。このオ プションはウィンドウが画面からはみ出てしまう場合に便利です。
- [Turn on full-screen mode (全画面モードをオンにする)]。このオプションは小さい画面に最適です。全画面モードを終了するには、アイコンをもう一度クリックします。全画面モードに入ってツールバーが使えなくなっても、全画面オプションと終了オプションのみの小型ツールバーが表示されます。小型ツールバーはフロートさせ移動させることができますが、非表示にはできません。
- ・ ツールバーを左端または右端に垂直に配置します。このオプションは、使用できる 画面の高さを稼げるので、ノートパソコンがワイド画面(例:縦横比16:10または

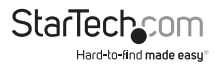

1280 x 800)の場合に便利です。

以下は [Zoom (ズーム)] メニューのオプションを使用する際の注意事項です。

- このプログラムはビデオを縮小するだけで、拡大はしません。そのため、テキスト モード (720x480 またはそれに近い解像度)を画面全体に拡大することはできま せん。
- 50%以下のズーム率を選択すると、ツールバーは自動的に無効化されます。ズームアウトして大きな画面サイズに戻る際には手動でツールバーを有効化する必要があります。
- ウィンドウ内で使用できない部分はグレーで表示されます。これはビデオの縮尺が1/16の整数比になっていることと、数値の丸め問題が原因です。

# ビデオメニューについて

[Video (ビデオ)] メニューには以下のオプションがあります。

- [Auto fine-tune picture (画像の自動微調整)]。このオプションを選択するとビデオのサンプリング位相を自動調整します。このオプションは画像を鮮明にしてUSBトラフィックを減らします。調整が実行されている間、画像が1秒ほどフリーズします。
- ・ [Video Settings (ビデオ設定)]。次のオプションがあります。
  - [Picture Positioning (画像の位置調整)]。4つの矢印でビデオモニタの位置 調整と同じように、ビデオ画像の位置を調整します。将来同じビデオモードが 表示された時は、ここで調整した値が自動的に適用されます。[Auto (自動)] ボタンを押すと、ビデオ画像がプログラムウィンドウの中央に自動的に移動 します。変更を保存するには、[Save (保存)]をクリックしてください。
  - [Sampling Phase (Sharpness) (サンプリング位相 (鮮明度))]。このオプションは自動位相調整を上書きします。自動位相をもう一度適用するには、[Auto (自動)]をクリックします。スライダの下に表示されている数字はコントローラの位相(角度)を表しています。変更を保存するには、[Save (保存)]をクリックしてください。
  - ・ [Noise Filters (ノイズフィルタ)]。USBトラフィックを減らし、画像品質を改善するために、ハードウェアには2つのフィルタが搭載されています。ひとつめの[Noise (ノイズ)]フィルタはスペックル雑音を削除します。このフィルタは通常視覚効果を発揮することはありませんが、マウスを高速で動かすと、ピクセルの残像が映ることがあります。ふたつめの[Flatness (平面皮)]フィルタは、類似色の範囲を同一色に変換して圧縮率を高めます。高い値に設定すると、カラーバンドがはっきり見えるようになります。デフォルトでは両方が有効かつ「1」に設定されています。この設定は上書きでき、すべてのビデオモード

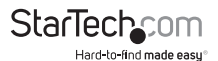

に適用されるカスタマイズ設定を保存することもできます。変更を保存する には、[Save (保存)]をクリックしてください。

- [Color Brightness (輝度)]。スライダを調整して暗色または飽和色を固定します。[Auto (自動)]ボタンを押すと、色を自動的に調整します。工場出荷時のデフォルト設定に戻すには、[Default (デフォルト)]ボタンをクリックします。
- [Color Offset Adjustments (カラーオフセット調整)]。スライダを調整して画像中の黒の割合を調整します。[Auto (自動)]ボタンを押すと、レベルを自動的に調整します。工場出荷時のデフォルト設定に戻すには、[Default (デフォルト)]ボタンをクリックします。
- [Save PNG snapshot (PNGスナップショットの保存)]。このオプションを選択する と、現在のウィンドウコンテンツのスクリーンショットが撮影され、PNG/JPG/BMP 形式ファイルで保存されます。するクリーンショットは常に最大解像度かつ全画面 で保存されます。
- Capture Video Mode Details(キャプチャビデオモードの詳細)。このオプションを 選択すると、サーバー上で使用されている現在のビデオモード設定を表示した後、 設定情報をテキストファイルに保存します。
- [DDC]。このオプションを選択すると、USBクラッシュカートアダプタにデフォルトの 最大ビデオ解像度を設定します。
- ・ [Video Capture (ビデオキャプチャ)]。次のオプションがあります。
  - [Record (記録)]。このオプションを選択すると、現在のディスプレイ表示をユ ーザーが止めるまで、あるいはユーザーが設定した期間に達するまで撮影 します (NOTECONS02X が接続されている場合のみ機能します)。[Record ( 記録)]ボタンをクリックするか、ドロップダウンメニューからVideo (ビデオ) > Record (記録)を選択すると、記録したファイルを保存するフォルダを選択 できるダイアログボックスが表示されます。保存先に選択したフォルダに対 し「読み取りと書き込み」アクセス権限があることを確認してください。権限 がない場合はファイルを保存しようとするとエラーメッセージが表示されま す。保存先のフォルダを選択した後、最大記録時間(1~3600秒)を設定しま す。1~3600の範囲を外れた値を設定すると自動的に1または3600にリセッ トされます。録画を停止するには、[Record (記録)]ボタンをもう一度クリッ クするか、Video (ビデオ) > Record (記録) をクリックします。注意:録画中 は、Playback (再生)/Pause (一時停止)、Make a Make a Movie (ムービー作 成)、File Transfer (ファイル転送) 機能は無効化されます。
  - Loop Record (ループ記録)。[Loop Record (ループ記録] オプションを選択 すると、ユーザーが設定した期間に達するまで最新のビデオを撮影します (NOTECONS02X が接続されている場合のみ機能します)。[Loop Record ( ループ記録)]ボタンをクリックするか、ドロップダウンメニューからVideo (ビ

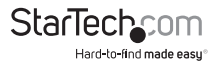

デオ) > Loop Record (ループ記録) を選択すると、記録したファイルを保存す るフォルダを選択できるダイアログボックスが表示されます。保存先に選択 したフォルダに対し「読み取りと書き込み」アクセス権限があることを確認し てください。権限がない場合はファイルを保存しようとするとエラーメッセー ジが表示されます。保存先のフォルダを選択した後、最大記録時間(1~3600 秒)を設定します。1~3600の範囲を外れた値を設定すると自動的に1または 3600にリセットされます。事前設定した時間が Y 秒である場合、最終記録時 間は Y ~ 2Y 秒になります。録画を停止するには、[Loop Record (ループ記録 記録)]ボタンをもう一度クリックするか、Video(ビデオ) > Loop Record (ル ープ記録)をクリックします。注意:録画中は、Playback(再生)/Pause(一時停 止)、Make a Make a Movie (ムービー作成)、File Transfer(ファイル転送) 機 能は無効化されます。

- [Playback/Pause(再生/一時停止)]。Playback/Pause(再生/一時停止)機 能を選択すると、記録またはルーブ記録したファイルを表示します。このオ ブションはNOTECONS02Xが接続されているか否かに関わらず利用できま す。ビデオファイルを表示するには、Playback(再生)ボタンをクリックする か、Video(ビデオ) > Playback(再生)をクリックします。NOTECONS02Xが 記録したファイルを保存している「0.out」で始まるフォルダを選択します。再 生フレームレートを選択してください(Windowsシステムにはデフォルト値 の30、MacとLinuxシステムの場合は60を推奨します)。フレームレートが小 さくなるとファイルの再生速度が遅くなるため、より詳細にチェックできるよ うになります。注意:再生中は、Record(記録)、Loop Record(ループ記録) 、Make a Movie (ムービー作成)、File Transfer (ファイル転送)機能は無効化 されます。
- Make a Movie (ムービー作成)。Make a Movie (ムービー作成)機能を選 択すると、Record (記録) ファイルまたはLoop Record (ループ記録) ファイ ルから.avi ファイルが作成されます。このオプションはNOTECONS02Xが 接続されているか否かに関わらず利用できます。.avi ファイルを作成する には、Movie (ムービー)ボタンをクリックするか、Video (ビデオ) > Make Movie (ムービー(本成)をクリックするか、Video (ビデオ) > Make Movie (ムービー作成)をクリックするか、Video (ビデオ) > Make Movie (ムービー作成)をクリックするか、Video (ビデオ) > Make Movie (ムービー作成)をクリックするか、Video (ビデオ) > Make Movie (ムービー作成)をクリックするか、Video (ビデオ) > Make Movie (ムービー作成)をクリックします。NOTECONS02Xが記録したファイル を保存している「Coout」で始まるフォルダを選択します。.avi ファイルの出力 解像度を選択します。選択した出力解像度よりも高い解像度で記録された場 合は、出力されるビデオが潰れたように見えるかもしれません。注意:Make a Movie (ムービー作成)オプションを選択すると、Record (記録)、Loop Record (ループ記録)、File Transfer (ファイル転送) 機能は無効化されます。

# ファイル転送メニューについて

ファイル転送機能はリムーバブルUSBドライブのような動作をします。しかし、本物のドライブの代わりにファイルを保存しているホストコンピューターのディスクイメージを作成します。画像にアクセスできるのは1度に1台のコンピューターだけで

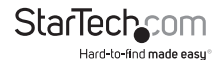

す。USBドライブをプラグインする場合と同様、ディスクイメージが作成されたら、タ ーゲットコンピューターはディスクイメージを読み込んだり書き込んだりできるよう になります。ただし、ホストコンピューターはできません。特別なドライバ無しであら ゆるプログラムやオペレーティングシステムから必要な仮想USBドライブを利用でき るようになります。

ディスクイメージはダイナミック形式になっています。例えば、10GBディスクを作成し 1MBのファイルをコピーすると、1MBとオーバーヘッド分だけしか容量を取りません。 注意:大容量のイメージでは効率が落ち、たくさんの小さいファイルに分割した場合 はさらに容量が必要になるかもしれません。

ディスクイメージはVHD形式でMicrosoft Windowsと互換性があり、Windows Explorerでマウントすることができます。

ISO CD-ROMとDVDのイメージは読み取り専用ストレージとして使用できます。つまり、本物のCDを焼かなくても、オペレーティングシステムをインストールできます。

また、ファイルをビデオウィンドウにドラッグ&ドロップし、自動的にファイルをコピー して一時イメージを作成することもできます。

ツールバーの[Disk(ディスク)] アイコンを押して[Disk Control(ディスクコントロール)] ウィンドウを開きます。

[Zoom (ズーム)] メニューには以下のオプションがあります。

- [Browse(検索)]。既存のイメージファイル開きます(ダイナミックVHDファイルと ISOイメージに対応)。
- [New(新規)]。新しいディスクイメージを作成します(希望するサイズを指定するよう促されます)。
- [Insert(挿入)]。クリックするとディスクイメージをターゲットコンピューターに接続します。ディスクイメージがロードされていない場合は、一時イメージが作成されます。一時イメージはプログラム終了時に削除されます。
- ・ [Eject(排出)]。ディスクイメージをターゲットコンピューターから削除します。
- [View Files (ファイルの表示)]。Disk Image Viewer (ディスクイメージビューワ)ウ インドウを開き、現在選択しているディレクトリのディレクトリツリーとファイルリストを表示します。ファイルをファイルリストにドラッグ&ドロップしてコピーすること ができます。
  - ・ 左ペインのディレクトリを右クリックすると、ディレクトリ全体を接続したホストコンピューターに抽出するオプションが表示されます。
  - ・ 右ペインで右クリックすると、ファイルの抽出、削除、追加の操作および新規 ディレクトリの作成ができます。
- [Add Files (ファイルの追加)]。ファイルダイアログが開いて簡単にファイルを追加 できます。ディスクイメージがロードされていない場合は、一時イメージが作成さ れます。

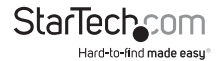

- [Extract all (すべて抽出)]。ファイルダイアログが開いて、イメージコンテンツ全体 をホストPCに抽出できます。
- [Read and Write speed (読込み/書込み速度)]。クリックすると現在のデータ転送 速度を表示します。
- [Disk Size (ディスク容量)]。クリックすると現在挿入されているディスクイメージの 容量を表示します。
- [Prevent Removal (削除防止)]。1が表示されていると削除するとファイルのコン テンツが損傷する可能性があります。必ず、最初にオペレーティングシステムから デバイスを排出してください。

# キーボードメニューについて

ほとんどのキーストロークは接続されたホストコンピューターに直接転送されます。 しかし、一部の特殊なキーの組み合わせ(Ctrl+Alt+Delなど)は、コンピューターの オペレーティングシステムによってブロックされてしまいます。[Keyboard(キーボー ド)]アイコンまたは[More special keys(さらなる特殊キー)]をクリックすると、手動 で送ることのできる一般的な特殊キーシーケンスが表示されたダイアログボックス が起動します。

このキーボードメニューの一番下には各メタキー用のチェックボックスが表示され ています(左側と右側の両方)。チェックボックスをチェックすると、キーダウンイベン トが送信されます。チェックボックスのチェックを外すと、キーアップイベントが送信 されます。つまり、チェックボックスを利用すると画面上には表示されない複雑なシ ーケンスを構成することができます。チェックボックスのすべてのチェックを外すに は、[Reset(リセット)] ボタンをクリックします。

[Simulate Hotplug (reset) (ホットプラグのシミュレーション(リセット))]をクリックす ると、ホストキーボードやマウスをホストするUSBの「ホットブラグ」ができるように なります。ホットプラグは、USBケーブルを取り外し直ぐに再接続する状況をシミュレ ーションします。また、USBキーボードとマウスのエミュレーションを完全にリセット します。

注意:ホットプラグを起動すると、エミュレートしたキーボードとマウスをホストコン ピューターのデバイスドライバが再初期化するまで、キーボードとマウスは使用でき なくなります。この期間中、ツールバーのキーボードアイコンには赤色の「X」印が表 示されます。

・ 有効化されています。NOTECONS02XをMac OS Xコンピュータで使用する場合 に、特殊な適応スケーリング率を適用し完璧な配置を維持します。

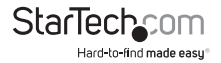

### マウスメニューについて

[Mouse(マウス)]メニューのオプションは、エミュレートしたUSBマウスにも影響を 与えます。

[Mouse(マウス)] メニューには以下のオプションがあります。

- [Disable mouse entirely(マウスの完全無効化)]。ほとんどの操作でノートパソ コンのポインティングデバイス(例:タッチパッド)を使用する必要がありますが、 標準的なUSBマウスをお持ちなら、ノートパソコンではなくサーバーに直接マウ スを接続することもできます。ノートパソコンの画面とキーボードはこれまで通 り使用しながらマウスのエミュレーションを無効化します。ノートパソコンのタッ チパッドをうっかり触ってしまってクリックと誤認識されるのを防ぐことができま す。USB KVMスイッチにNOTECONS02Xを使用している場合もこの設定が推奨さ れます。一般に、USB KVM製品は高度なHID(ヒューマンインターフェースデバイ ス)規格を使用しているUSBマウスエミュレーションデバイスを認識できません。 マウスを完全に無効化すると、マウスカーソルが丸にラインのマークで表示さ れ、ウィンドウ内のクリックは無効であることを示します。
- [Swap Buttons (ボタンのスワップ)]。このオプションを選択すると、ボタンの並び 順をスワップします。つまり、左ボタンと右ボタンの機能が交換されます。この設 定は、左手でマウスの操作をする人たちにとって便利です。ノートパソコンはこの 設定を保存し、ユーザーの好みに合わせてボタンをスワップします。必要なスワッ プ数やスワップするレイヤーが常に判明しているわけではありません。このオプ ションを使って希望する設定を実現してください。
- [Captured Mouse mode(キャプチャマウスモード)].[Absolute Mouse(完全マウス)]モードでは、ノートパソコンのマウスを望む通りにウィンドウ上で動かしクリックすることができます。[Relative Mode(相対モード)]では、マウスはデスクトップを一度クリックしないと動きません。この操作でマウスとその後のクリックを「キャプチャ」し、その動きを制御ホストコンピューターに送信します。キャプチャマウスをリリースするには、ボタンは押さずにマウスで時計回りまたは反時計回りに 円を描きます。キーボードがある場合は、Alt+Ctrl+Shiftを同時に押すとキャプチャマブチャマクスをリリースできます。
- [Mac OS X Scaling (Mac OS Xスケーリング)]。このモードはデフォルトで有効化されています。NOTECONS02XをMac OS Xコンピュータで使用する場合に、特殊な 適応スケーリング率を適用し完璧な配置を維持します。

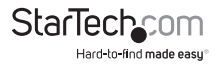

・ [Motion reporting mode (動作報告モード)]。現在のマウスの動きを報告するモードがサブメニューに表示されています。また、このサブメニューからシステムを相対モードに強制移行することができます。USB対応マウスを使用するBIOSシステムには大抵完全モードに対応していません。同様に、BIOS付きDOSで実行される、USBイベントを従来のPS/2マウスイベントに変換するプログラムは、絶対マウスイベントを認識できません。ホストコンピューターが絶対モードに切り換わります(USBプロトコルでこの操作を行えます)。相対モードにも強制移行できますが、この場合はUSBホットプラグイベントが発生し、USB対応ノートパソコンのコンソール自体に内部的に記録されます。ホストコンピューターがUSB HID規格を正しく実装していない場合などに相対モードが必要となります。

#### ツールバーメニューについて

このメニューのオプションからはより直接的にツールバーを操作できます。オプショ ンからツールバーのドッキング、フロート、非表示、表示ができます。オプションの隣 のチェックマークはツールバーの現在の状態を表しています。プログラム終了時に ツールバーの状態をプログラムが記憶し、再開した時にふたたび適用します。ツー ルバーのデフォルト設定に戻すには、[Restore default window layout (デフォルト ウィンドウレイアウトの回復)].

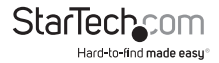

トラブルシューティング

#### NOTECONS02Xのライトが何も点灯しない。

この問題の原因として、いずれかのUSB接続から電力が供給されていないことが考えられます。

次の解決策を試してください。

・ デバイスを電力が供給されているほかのUSBポートへ接続します。

#### 画像の左側または上部に黒色のバーが表示される。

次の解決策を試してください。

- 1. Video (ビデオ) > Video Settings (ビデオ設定) をクリックします。
- [Picture Positioning (画像の位置調整)]をクリックして黒色のバーが見えなくなる まで画像を左または上に移動します。
- 3. 変更を保存するには、[Save(保存)]をクリックしてください。

#### ユーザコンソールのLEDが点滅している。またはソフトウェアが「NOTECONS02X が接続されていない」旨を通知する。

デバイスドライバが正しくインストールされていない恐れがあります。

実行しているWindows バージョンに適合したドライバがコンピューター正しくインス トールされたことを確認するため、以下の手順を実行してください。

1. NOTECONS02Xの接続を外します。

2. システムを再起動します。

3. NOTECONS02Xを接続し直します。

デバイスドライバが正しくインストールされていれば、[Found New Hardware(新しいハードウェアが検出されました)]というメッセージが表示されます。

#### ツールバーのキーボードアイコンに赤色の「X」印が表示される。

この問題の原因として、接続しているコンピュータがエミュレートUSBキーボードおよび/またはマウスを動かしていないことが考えられます。コンピュータの接続が外れているか、電源が落ちているか、オペレーティングシステムが停止している可能性があります。この場合、キーボードとマウスは動作せず、赤色の「X」印が表示されます。次の解決策を試してください。

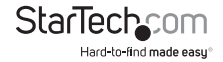

Click Keyboard (キーボード) > Simulate Hotplug (ホットプラグのシミュレーション) (リセット) をクリックします。

#### USB KVMスイッチが動作しない。

次の解決策を試してください。

 サーバーに直接接続するよりも、USB対応マウスのエミュレーションを無効化する か、[Relative Mouse Motion (相対マウスモーション)] モードに切り替えてみてく ださい。USB対応マウスのエミュレーションを無効化すると、KVMスイッチに提示 するUSB proleがシンプルになります。また、最も基本的なUSB実装でキーボードと マウスの [Relative Mouse Motion (相対マウスモーション)] モードを認識し対応 できるようになります。

#### ツールバーが表示されない。画面が常に全画面表示になる。ウインドウが固まる または大きすぎるか小さすぎる。

次の解決策を試してください。

 Toolbar (ツールバー) > Window Layout (ウインドウレイアウト)をクリックして、ウ インドウの位置とツールバーの状態を元に戻します。

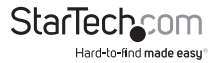

# 技術サポート

StarTech.comの永久無料技術サポートは、当社が業界屈指のソリューションを提供 するという企業理念において不可欠な部分を構成しています。お使いの製品につい てヘルプが必要な場合は、www.startech.com/supportまでアクセスしてください。 当社では、お客様をサポートするためにオンライン工具、マニュアル、ダウンロード可 能資料をご用意しています。

ドライバやソフトウェアに関する最新情報はwww.startech.com/downloadsでご確 認ください

# 保証に関する情報

本製品は2年間保証が付いています。

StarTech.comは、資材や製造工程での欠陥に起因する商品を、新 品購入日から、記載されている期間保証します。この期間中、これ ら商品は修理のために返品されるか、当社の裁量にて相当品と交 換いたします。保証で適用されるのは、部品代と人件費のみです。 StarTech.comは商品の誤用、乱雑な取り扱い、改造、その他通常の摩耗や破損に起 因する欠陥や損傷に対して保証いたしかねます。

#### 責任制限

StarTech.com Ltd. やStarTech.com USA LLP(またはその役員、幹部、従業員、または 代理人)は、商品の使用に起因または関連するいかなる損害(直接的、間接的、特別、 懲罰的、偶発的、派生的、その他を問わず)、利益損失、事業機会損失、金銭的損失に 対し、当該商品に対して支払われた金額を超えた一切の責任を負いかねます。一部 の州では、偶発的または派生的損害に対する免責または限定的保証を認めていませ ん。これらの法律が適用される場合は、本書に記載される責任制限や免責規定が適 用されない場合があります。

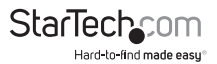

# StarTechcom

Hard-to-find made easy®

見つけにくい製品が簡単に見つかります。StarTech.comでは、これが企業理念で す。それは、お客様へのお約束です。

StarTech.comは、お客様が必要とするあらゆる接続用パーツを取り揃えたワンス トップショップです。最新技術からレガシー製品、そしてこれらの新旧デバイスを 一緒に使うためのあらゆるパーツ。当社はお客様のソリューションを接続するパ ーツを見つけるお手伝いをしています。

当社はお客様が必要なパーツを見つけるのを助け、世界中どこでも素早く配送 します。当社の技術アドバイザーまでご連絡いただくか、当社のウェブサイトまで アクセスしていただくだけで、お客様が必要としている製品をすぐに提示します。

StarTech.comが提供しているすべての製品に関する詳細な情報はwww. startech.comまでアクセスでご確認ください。ウェブサイトだけの便利な工具をお 使いいただけます。

StarTech.comは接続や技術パーツのISO 9001認証メーカです。StarTech.comは 1985年に創立し、米国、カナダ、イギリス、台湾に拠点を構え、世界中の市場でサ ービスを提供しています。